## **Seamless Activation Process**

## iPhone/Apple devices:

Step 1: Open the Settings app on your device.Step 2: Tap Cellular in the menu.Step 3: Scroll down to find eSIM located below "Primary

## Samsung/Android devices:

Step 1: Open Settings on your Samsung/android device.

Step 2: Tap on **Connections**, then select SIM Manager.

Step 3: Choose **eSIM** to activate your electronic SIM.

You'll also need to activate data roaming, but don't worry – WhatsApp will work just fine.

Here's a 2-step process to do it:

Open Settings on your device. For iPhone/Apple devices: Tap **Cellular** and select **eSIM**. For Samsung/Android devices: Go to **Connections** and choose **Mobile Networks**.